## **REFERRAL INTAKE FORM**

This form is not intended to track <u>all</u> referrals submitted to counsellors. Its intention is to track the wait time for clients that are eligible for services. Please DO NOT initiate this form for client's that <u>do not</u> qualify for services.

Complete Physical Male Exam

Notes

No Matches

nental hea

- 1. Load/Search for the patient that the referral was received for.
- 2. Select the EMR tab
- 3. Select the Encounter note tab
- 4. From the drop-down menu select Mental Health Referral Information.
- 5. Update the form with relevant referral information.
- 6. Select OK to save to the chart.

If the client declines services, please ensure to reopen existing referral information form to update with the client decline status.

## CREATE INITIAL VISIT APPOINTMENT

- Load/Search for a Patient. (F1) The Client will now apear under the Patient field in the Scheduler section.
- 2. Right-click on the desired time slot > Create Appointment
- 3. The Appointment Details window opens.
- 4. In the **Appointment Details** window, the top left fields will be automatically filled in from the appointment information. Review and edit any information as necessary.
- 5. Fill in the following information on the right side of the **Appointment Details** window:
  - Type any additional comments in the Notes text box. These notes are only associated with this appointment.

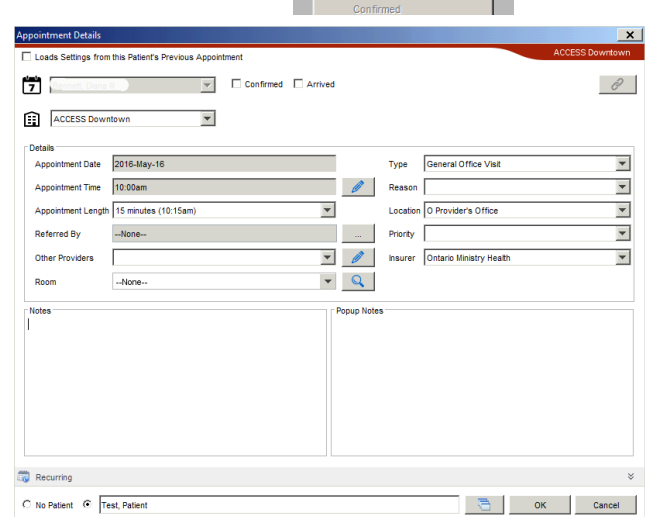

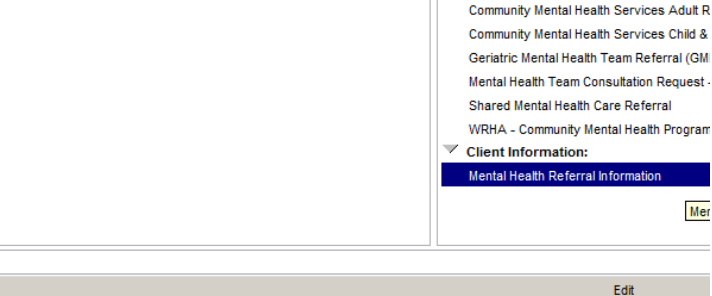

Forms

Requisition Forms:

Bounce Back Practitioner Referral - Adult -Bounce Back Practitioner Referral Form - ` Community Mental Health Program Applicat

Referral Declined by Client: MM/DD/YYYY

Find Next Appoin

Jump Ahead.. Book Day Off

| Fields | Information              |  |  |  |
|--------|--------------------------|--|--|--|
| Туре   | New Client Initial Visit |  |  |  |
| Reason | Counselling              |  |  |  |

- 6. Click **OK**
- 7. The appointment will now appear on the schedule table.

## **CREATE GROUP APPOINTMENT**

- 1. **Right click** on the date and time of the Group Education Session in the template of the site holding the session
- 2. Select 'Create Group Appointment' from the list of options In the **Group Appointment** window.

|         | Fort Garry, ACCESS          | NorWest, Communit      | y River       | r East, AC    | CESS          | Winnipeg W      | est, ACCESS           | Patient            |   |
|---------|-----------------------------|------------------------|---------------|---------------|---------------|-----------------|-----------------------|--------------------|---|
|         | 0                           | 0                      | _             | 0             |               |                 | 0                     | No Patient         |   |
| 8:00am  |                             |                        |               |               |               |                 |                       | No Puttern         |   |
| 8:15am  |                             |                        |               |               |               |                 |                       | Education Sessions | - |
| 8:30am  |                             |                        |               |               |               |                 |                       | Next Appts         |   |
| 8:45am  |                             |                        |               |               |               |                 |                       | Next Appt.         | • |
| 9:00am  |                             |                        |               |               |               |                 |                       | 1                  |   |
| 9:15am  |                             |                        |               |               |               |                 |                       | Prev Appt:         |   |
| 9:30am  |                             |                        |               |               | _             | Create Appoi    | ntment                |                    |   |
| 9:45am  |                             |                        |               |               |               | Create Group    | Appointment           |                    |   |
| 10:00am |                             |                        |               |               |               | Cancel Appoi    | ntment                |                    |   |
| 10:15am |                             |                        |               |               |               | Find Next Ap    | pointment             |                    |   |
| 10:30am |                             |                        |               |               |               | Jump Ahead.     |                       |                    |   |
| 10:45am |                             |                        |               |               |               | Book Day Off    | f                     |                    |   |
| 11:00am |                             |                        |               |               |               | Retrieve Deta   |                       | -                  |   |
| 11:15am |                             |                        |               |               |               | Cet Note        | 311.5                 |                    |   |
|         | - Group Appoi               | nimeni                 |               |               |               |                 | ^                     |                    |   |
|         | - Group Appoi               | nimeni                 |               |               |               |                 | ^                     |                    |   |
|         | Appointment Date            | 2021-Sep-08            |               | Туре          | Group Cog     | nitive Behaviou | ir Ther 🗸             |                    |   |
|         | Appointment Time            | 9:15am                 |               | Reason        | Session 1     |                 | ~                     |                    |   |
|         | Appointment Lengt           | th 15 minutes (9:30am) | $\sim$        | Priority      |               |                 | ~                     |                    |   |
|         | Location                    | O Provider's Office    | $\sim$        | Room          |               | ~               | <ul> <li>Q</li> </ul> |                    |   |
|         | Notes                       |                        | Patients      |               |               |                 |                       |                    |   |
|         | Notes here                  |                        | EHealth, Ehea | ilth 2 (test) |               |                 |                       |                    |   |
|         | Popup Note                  |                        |               |               |               |                 |                       |                    |   |
|         | Providers                   |                        |               |               |               |                 |                       |                    |   |
|         | Physician<br>Group Ed., AFG |                        |               |               |               |                 |                       |                    |   |
|         | - • •                       |                        | Single P      | atient Appoi  | ntment        |                 |                       |                    |   |
|         |                             |                        |               | Add P         | atient Cohort | t OK            | Cancel                |                    |   |

- 3. Fill in the following information on the right side of the **Appointment Details** window:
  - Type any additional comments in the **Notes** text box

| Fields | Information                                           |                                                       |
|--------|-------------------------------------------------------|-------------------------------------------------------|
| Туре   | Group Cognitive Behaviour<br>Therapy with mindfulness | Group Dialectical Behaviour<br>Therapy (DBT) Informed |
| Reason | Session #                                             | Session #                                             |

- 4. To add patients to the group appointment select the green plus sign and search for the patient
- 5. Click **OK**
- 6. The appointment will now appear on the schedule table.